## Solution set: RtBS.com cannot proceed to payment, cart just refreshes

- 1. Check that browser is up to date
  - 1.1. Edge or Chrome: Click the three dots in the upper right corner, Select Help About. You will see one of three things:
    - "... is up to date" you don't have to do anything else
    - 'Almost done' with a relaunch button. Click Relaunch to finish updating (All your browser tabs and windows will close and then reopen)
    - An 'Update' or 'Update ....' button. Click to begin the update process
  - 1.2. Safari and other browsers please follow the procedure appropriate to your browser
- 2. Clear cookies for the website
  - 2.1. Make a note of what you have in your cart, your cart will be emptied in this procedure.
  - 2.2. For Chrome and Edge the process is the same but may look a little different. (Safari and other browsers may appear differently)
    - Open your browser to rootbeersisters.com
    - In the address bar, to the left of the url (either rootbeersisters.com or https://rootbeersisters.com) you will see a closed lock.
    - Click on the lock
    - Click 'Cookies'
    - Click on 'rootbeersisters.com'
    - Click 'Remove'
    - Click 'Done'
  - 2.3. Press 'F5' on your keyboard, or click the refresh button to the left of your address bar
  - 2.4. You will have to login to the site and your account again.
  - 2.5. Attempt to complete your transaction again.

Should this not resolve the issue you may need to clear your browser cache. I know this can be a nuisance but it's the next step.

Follow the instructions appropriate to your browser:

• Chrome (*Edge*) (tech instructions, Intel based systems)

Open to rootbeersisters.com – protocol is less invasive to more

- 1. Clear cookies per (2.) above
- 2. Press Shift+F5 (*Shift+R*) (hard reload/*refresh* re-load site ignoring cache), re-attempt transaction
- 3. Press Ctrl+Shift+F5, (Ctrl+Shift+R) (empty cache and hard reload), re-attempt transaction

Last resort to clear cache and force reload (*refresh*) - Under the hood – press F12 to open dev tools. Right-click the refresh button, you will now get a drop down showing these options for refresh, select "Empty cache and hard reload (*refresh*)'

Clear full cache -

https://support.google.com/accounts/answer/32050?hl=en&co=GENIE.Platform%3DDesktop

https://support.microsoft.com/en-us/search?query=edge%20clear%20cookies%20and%20cache

Reference :

https://www.saicharanreddy.com/whats-the-difference-between-f5-ctrlr-ctrlshiftr-ctrlf5-and-shiftf5-in-google-chromebrowser/#:~:text=Chrome%20offers%20%E2%80%9CF5%E2%80%9D%20key%20and,page%20you%20are%20currently%20on.

https://support.google.com/chrome/thread/16531954/clear-cache-for-specific-website-in-google-chrome?hl=en